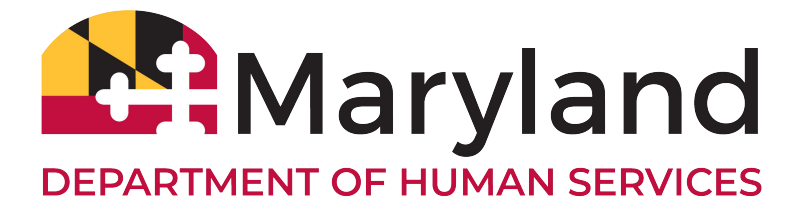

# myDHR User Account Instructions

Thank you for submitting your request to process for CPS Background Clearances access through the myDHR portal. Please review the following checklist to ensure successful navigation within the CPS Portal

### System Check

- The Portal applications can only be process on a tablet, laptop, or desktop computer. Applications cannot be processed on a cell phone.
- Turn off Pop-up Blocker (required to download applications)
- Access the portal using Google Chrome or Microsoft Edge
- Make sure that your Internet connection is secured (https://)

Select the following links to create a CPS background Clearance Portal Account

| Select "Create Account" nez | https://mymdthink.maryland.gov<br>xt to "Sign In" | v/home  |
|-----------------------------|---------------------------------------------------|---------|
|                             | Maryland S. Jos e                                 | Español |
|                             | Create Account                                    | Sign In |
| ranslated Forms * Help *    |                                                   |         |
|                             |                                                   |         |
| Apply for b                 | penefits                                          |         |

Click the Create Account button to begin the account registration process.

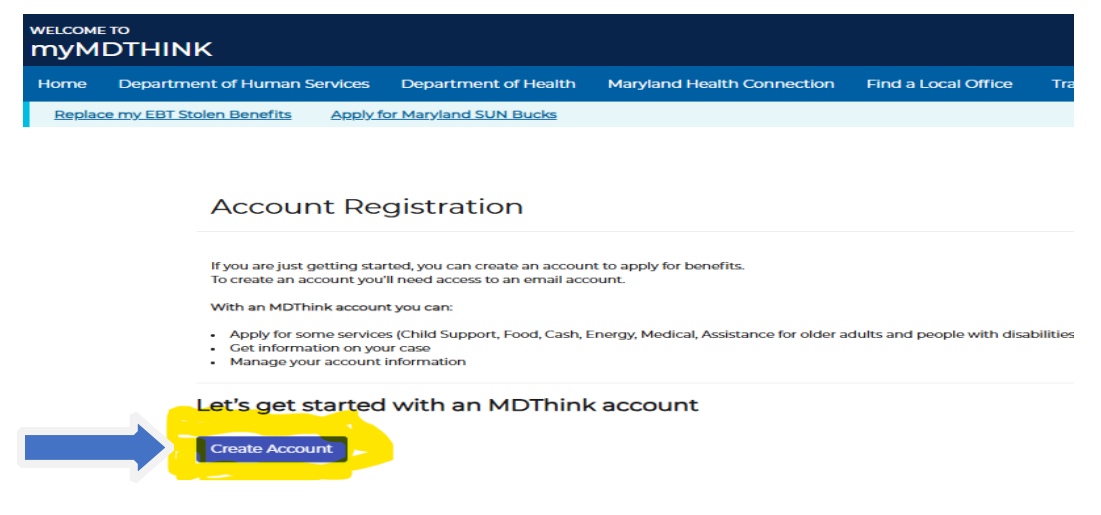

## Please make note of the following important guidelines:

| Select "Yes" for "Are your applying for yourself?" and enter your <u>personal</u> email<br>address, address, and phone number.<br>Adhere to the Password Rule: 14-character minimum 20 characters maximum,<br>combination of two capital letters, two lower case, two numbers, and two special<br>characters (cannot contain "&" or "+") Note: Do not include and character sequences<br>that resemble your name or email address.<br>The system will not prompt you to correct errors to the rule, so you<br>must be sure to create your password correctly!<br>Create an account<br>Username *<br>Please use the same email address on record for active cases if you already have any with the Maryland Department of Human Services. | Select <b>"Yes"</b> for "Are your applying for<br>address, address, and phone number.<br>Adhere to the Password Rule:14-chara                                                                                              | for yourself?" and enter your <b>personal</b> email                                                                                                    |  |
|----------------------------------------------------------------------------------------------------|----------------------------------------------------------------------------------------------------|----------------------------------------------------------------------------------------------------|--|
| Create an account Username * Please use the same email address on record for active cases if you already have any with the Maryland Department of Human Services. Your username will be the email you provide Please re-type your email                                                                                                    | combination of two capital letters, two low<br>characters (cannot contain "&" or "+") No<br>that resemble your name or email address.<br><b>The system will not prompt y</b><br><b>must be sure to create your passwor</b> | acter minimum 20 characters maximum,<br>wer case, two numbers, and two special<br>ote: Do not include and character sequences<br>s.<br>you to correct errors to the rule, so you<br>rd correctly! |  |
| Username * Please use the same email address on record for active cases if you already have any with the Maryland Department of Human Services. Your username will be the email you provide Please re-type your email                                                                                                    | Create an account                                                                                                    |                                                                                                    |  |
| Please use the same email address on record for active cases if you already have any with the Maryland Department of Human Services. Your username will be the email you provide Please re-type your email                                                                                                    | Username *                                                                                                    |                                                                                                    |  |
| Your username will be the email you provide Please re-type your email                                                                                                    |                                                                                                    |                                                                                                    |  |
|                                                                                                    | Please use the same email address on record for active cases if you already have any with                                                                                                    | the Maryland Department of Human Services.                                                                                                    |  |

Continue

Create a password that complies with the rules

| Password *                                                           |          |                              |   |
|----------------------------------------------------------------------|----------|------------------------------|---|
| Must be between 9 and 15 characters                                  |          |                              |   |
| 🗸 Contain at least one number (0-9)                                  |          |                              |   |
| 🖉 Contain at least one uppercase (A-Z)                               |          |                              |   |
| 🖉 Contain at least one lowercase (a-z)                               |          |                              |   |
| Contain at least one special character (~!@#\$%^*_+-={}/\][;;?,./>") |          |                              |   |
| The new password must not contain your Username                      |          |                              |   |
| inter Password                                                       |          | Please re-type your password |   |
|                                                                      | <b>ø</b> |                              | Ø |
|                                                                      |          |                              |   |
|                                                                      |          |                              |   |
| Continue                                                             |          |                              |   |
| C. D. I                                                              |          |                              |   |

### Complete the required fields as indicated with a red (\*) as shown below.

|               | Tell us about yourself           |                        | _                    |          |
|---------------|----------------------------------|------------------------|----------------------|----------|
|               | What's your name<br>First Name * | Middle Name            | Last Name •          | Suffix   |
|               | Enter your first name            | Enter your middle name | Enter your last name | Select * |
|               |                                  |                        |                      |          |
|               | When were you born?              | What's your gender?    |                      |          |
|               | Month/Day/Year                   |                        |                      |          |
|               | MM/DD/YYYY                       | · Female               |                      |          |
|               |                                  | O Male                 |                      |          |
| $\rightarrow$ | Continue                         |                        |                      |          |
|               | < Go Back                        |                        |                      |          |

Enter:

- First Name
- Last Name
- Date of Birth
- Gender

Select "Continue" to advance to the next screen

SKIP the following screen

| I don't have a permanent address                                                                                                    |                                                                                                    |                                         |
|----------------------------------------------------------------------------------------------------|----------------------------------------------------------------------------------------------------|-----------------------------------------|
| What's your home address?                                                                                                    |                                                                                                    | Apt                                     |
| Enter your home address                                                                                                    |                                                                                                    | Apt. No.                                |
| City                                                                                                    | State                                                                                                    | Zip code                                |
| Enter the city you live in                                                                                                    | Delaware                                                                                                    | Enter your zip code                     |
| My home address is different than my mailing address                                                                                                    |                                                                                                    |                                         |
| Continue Skip                                                                                                    |                                                                                                    |                                         |
| ompleting the contact section is op <sup>,</sup>                                                                                                    | tional                                                                                                    |                                         |
|                                                                                                    |                                                                                                    |                                         |
|                                                                                                    |                                                                                                    |                                         |
| How would you like to be contacted?                                                                                                    |                                                                                                    |                                         |
| How would you like to be contacted? Providing phone number is optional, providing it can h                                                                                                    | nelp you if you need to reset your password. It can also help u                                                                                     | us contact you in a more timely manner. |
| How would you like to be contacted? Providing phone number is optional, providing it can h What's your mobile phone number?                                                                                                    | what's your home phone number?                                                                                                    | us contact you in a more timely manner. |
| How would you like to be contacted? Providing phone number is optional, providing it can h What's your mobile phone number? What's your mobile phone number?                                                                                                    | what's your home phone number?                                                                                                    | us contact you in a more timely manner. |
| How would you like to be contacted? Providing phone number is optional, providing it can h What's your mobile phone number? What's your mobile phone number?                                                                                                    | what's your home phone number?<br>What's your home phone number?<br>What's your home phone number?                                                  | us contact you in a more timely manner. |
| How would you like to be contacted? Providing phone number is optional, providing it can h What's your mobile phone number? What's your work phone number? What's your work phone number?                                                                                                    | what's your home phone number?<br>What's your home phone number?<br>What's your home phone number?<br>Which one is your primary phone?<br>Select    | us contact you in a more timely manner. |
| How would you like to be contacted? Providing phone number is optional, providing it can h What's your mobile phone number? What's your work phone number? What's your work phone number? Create Account                                                                                                    | what's your home phone number?<br>What's your home phone number?<br>What's your home phone number?<br>Which one is your primary phone?<br>Select *  | us contact you in a more timely manner. |
| How would you like to be contacted?  Providing phone number is optional, providing it can h What's your mobile phone number?  What's your work phone number?  What's your work phone number?  Create Account Create Account Create Account                                                                                                    | what's your home phone number?<br>What's your home phone number?<br>What's your home phone number?<br>Which one is your primary phone?<br>Select *  | us contact you in a more timely manner. |
| How would you like to be contacted?  Providing phone number is optional, providing it can h What's your mobile phone number?  What's your work phone number?  What's your work phone number?  Create Account  Create Account | thelp you if you need to reset your password. It can also help of<br>What's your home phone number?<br>Which one is your primary phone?<br>Select * | us contact you in a more timely manner. |

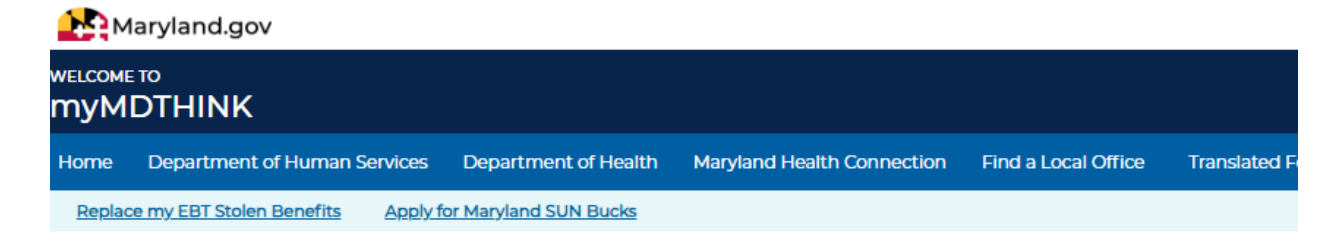

You've successfully created your account

Next steps:

- Activate your account. You should've received an email with a link.
- Login to your account and start your benefits application.

An activation link will be sent to your email address from <u>identity@mymdthink.maryland.gov</u> with the Subject line **myMDTHINK Account Activation Notification**. Click on the link in the email to activate your

account, then follow the prompts to register and Sign into the myMDTHINK Consumer Portal as shown below.

A Passcode will be sent to your email which is valid for 5 minutes. Please enter it in the Passcode field. Once you click Submit Passcode you will be logged into the myMDTHINK Consumer Portal. Select "Sign In"

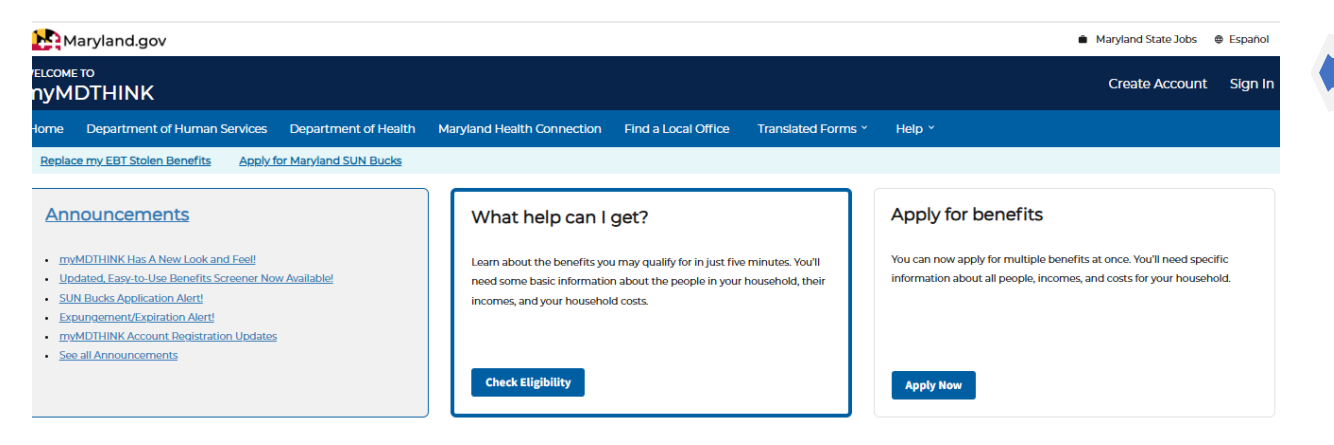

#### Select the "Login to myMDTHINK" button

| Maryland.gov                                                                                                    | Maryland State Jobs    |
|----------------------------------------------------------------------------------------------------|------------------------|
| relcome to<br>nyMDTHINK                                                                                                    | Create Account Sign In |
| Home Department of Human Services Department of Health Maryland Health Connection Find a Local Office Translated Forms * Help *                                                                                                    |                        |
| Replace my EBT Stolen Benefits Apply for Maryland SUN Bucks                                                                                                    |                        |
|                                                                                                    |                        |
| Which account do you want to log into?                                                                                                    |                        |
| Food, cash, or energy assistance, or medical assistance for older adults and people with disabilities.<br>Log in to your myMDTHINK account where you can access your information related to your food, cash, energy, or medical assistance case or application. |                        |
| Login to myMDTHINK                                                                                                    | ,                      |
| Child support<br>Log in to your Child Support account where you can access your information related to your child support case or application.                                                                                                    |                        |
| Solution Child Support                                                                                                    |                        |

Enter your email address and password

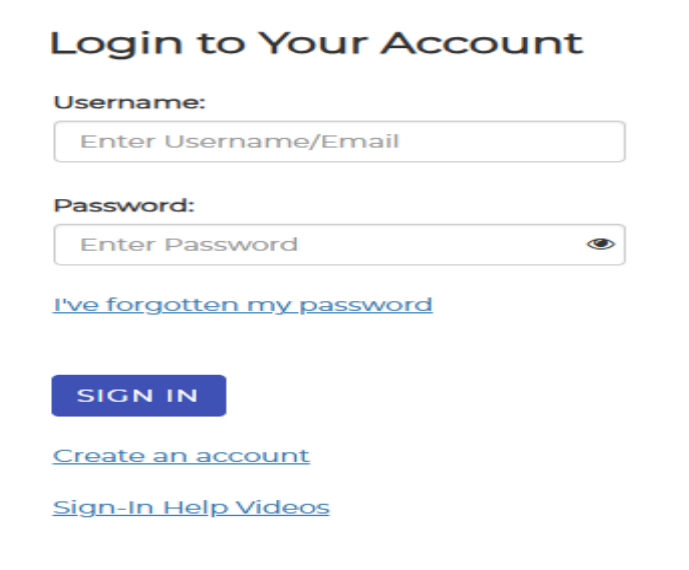

A passcode may be sent to your email inbox. Enter the passcode a submit the passcode

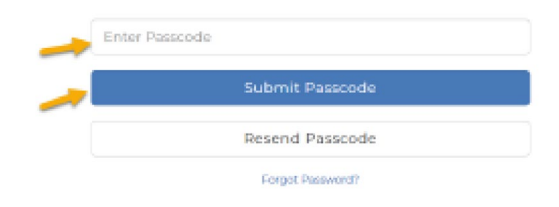

Under Services, click on Organization Employee Clearance

|                   | o<br>DTHINK                    |                                           |                               |                        | *                                   | 0 Notifications          |
|-------------------|--------------------------------|-------------------------------------------|-------------------------------|------------------------|-------------------------------------|--------------------------|
| Home              | Department of Human Services   | Department of Health Maryland Healt       | h Connection Find a Local Off | ice Translated Forms ~ | Help ~                              |                          |
| Replace           | my EBT Stolen Benefits         |                                           |                               |                        |                                     |                          |
| What h            | Te Food Assistance             | in minutes Veuill and some basis informer | Apply f                       | or benefits            | no. Vouill nood encoific informati  | en about ell noonle inco |
| people            | in: Cash Assistance            | usehold costs.                            | for your                      | household.             | ice. You'll need specific informati | on about all people,inco |
| Check             | El Medical Assistance          |                                           | Apply I                       | Now                    |                                     |                          |
|                   | Energy Assistance              |                                           |                               |                        |                                     |                          |
| <b>lello</b> Eddi | e   Child Support              |                                           |                               |                        |                                     |                          |
|                   | Re-Entry Passport              | E                                         | 4                             | ſ                      | <u></u> ]                           |                          |
|                   | rganization Employee Clearance | <u>P</u>                                  |                               | لے                     |                                     | 1                        |
|                   | Services *                     | View Your +                               | Upload Documents              | - Manag                | je Your 👻                           | Get More                 |

Select CPS Employment Background Clearance Application, select "Organization Employee Clearance"

Welcome to your personal myDHR Account Page. Use the helpful features below to manage your account, apply for DHS services, monitor your case status(es), manage your case activity, and more!

| Home Messages Applications Account                                       |                                                    |                                                           | - |
|--------------------------------------------------------------------------|----------------------------------------------------|-----------------------------------------------------------|---|
| Chart - Navi Angliantan                                                  |                                                    |                                                           |   |
| Start a New Application                                                  |                                                    |                                                           |   |
| Family Investment                                                        | Report A Change                                    | Redetermination                                           |   |
| Emergency Assistance                                                     | Child Support                                      | Organization Employee Clearance                           |   |
| Emergency assistance application should be used to apply for Assistance. | or assistance with Eviction/Foreclosure, and assis | stance with 1st month rent, Utilities shut off and Burial |   |
| Hover over the buttons above for a brief description of the applica      | ation.                                             |                                                           |   |
|                                                                          |                                                    |                                                           |   |
|                                                                          |                                                    |                                                           |   |

STOP! Do not enter any data on the following screen. Sign out of the application and follow the instructions below in yellow.

| CPS B                                                                                                    | State of Maryland-Child<br>CONSENT FOR RELE<br>ACKGROUND/ADAM WALSH | Protective Services Program<br>EASE OF INFORMATION<br>BACKGROUND CLEARAI | Sign Out                            |
|----------------------------------------------------------------------------------------------------|---------------------------------------------------------------------|--------------------------------------------------------------------------|-------------------------------------|
|                                                                                                    | PLEASE COMPLETE THIS FO                                             | ORM ON LINE AND THEN                                                     | PRINT                               |
| Part 1: PURPOSE OF SEARCH                                                                                 |                                                                     |                                                                          |                                     |
| A. RELEASE TO SELF:                                                                                       |                                                                     |                                                                          |                                     |
| <ul> <li>1. To determine if I have been found</li> <li>2. To determine if I have any remaining</li> </ul> | responsible for an "indicated" disposition<br>ng appeal rights.     | for a child abuse or neglect investi                                     | gation.                             |
| B. RELEASE TO AN AGENCY/INDIVIDUAL RELATED                                                                | D TO:                                                               |                                                                          |                                     |
| <ul> <li>Adoption*</li> </ul>                                                                             | O CASA                                                              | 0                                                                        | Youth Camp Personnel Administrator* |
| <ul> <li>Foster Care</li> </ul>                                                                           | <ul> <li>Custody Evaluation</li> </ul>                              | 0                                                                        | Youth Camp Worker/Volunteer*        |
| <ul> <li>Kinship Care</li> </ul>                                                                          | <ul> <li>Day Care Center</li> </ul>                                 | 0                                                                        | IndVidual Clearance*                |
| <ul> <li>International Adoption</li> </ul>                                                                | <ul> <li>Family Day Care</li> </ul>                                 |                                                                          | Other (Specify)                     |
| <ul> <li>School Personnel*</li> </ul>                                                                     | <ul> <li>Community Mgmt. 8</li> </ul>                               | Entity                                                                   |                                     |
| <ul> <li>Institutional Employee*</li> </ul>                                                               | O DHS Child Placeme                                                 | ent Agency*                                                              |                                     |
| County *                                                                                                  |                                                                     | City •                                                                   |                                     |
|                                                                                                    |                                                                     |                                                                          |                                     |

You have completed the registration process Click on the link below and complete the Google form. It will notify SSA that you have completed the MyDHR registration process and your account will be activated by the SSA Administrator to provide you with access to the myDHR Entry feature.

https://forms.gle/XcfK5WRdfrBnbNZv9

This process may take up to 5 business days

You will receive the following email confirming your account activation:

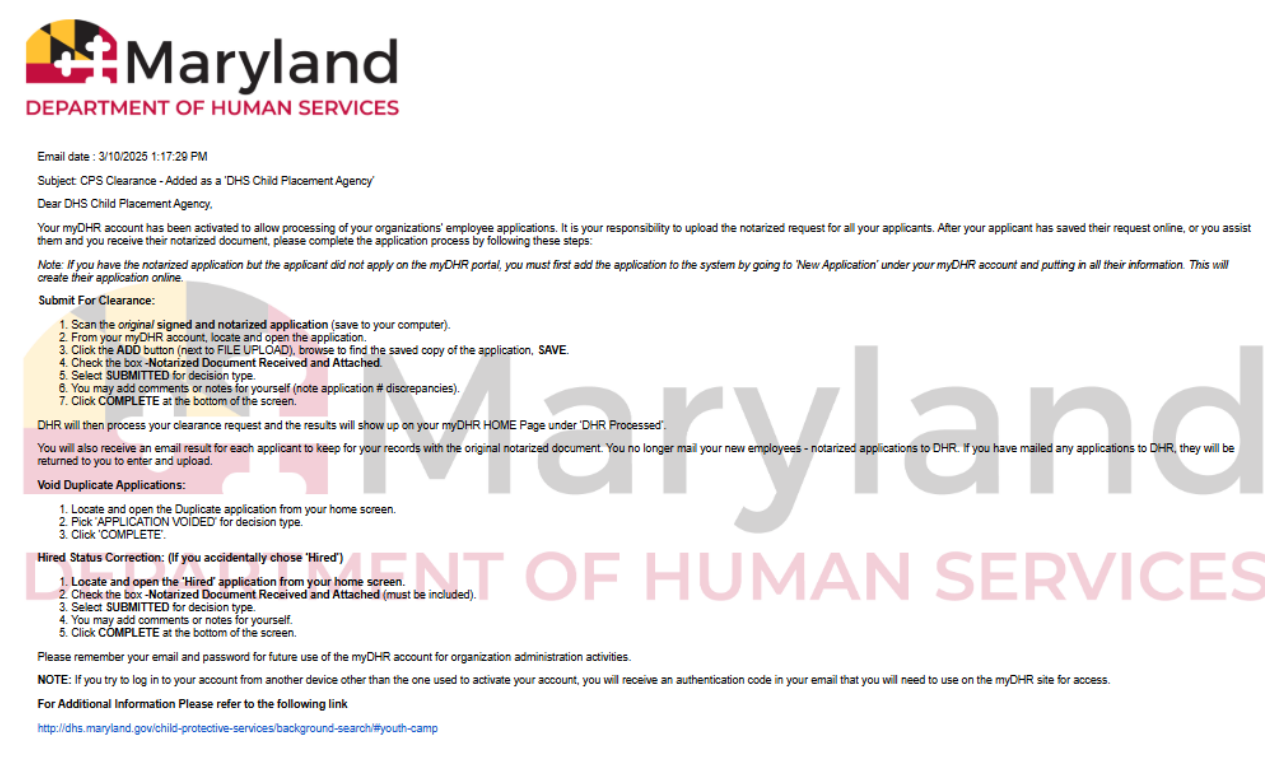

The Portal Administrator will contact you to schedule a Google Meeting orientation on using the application.